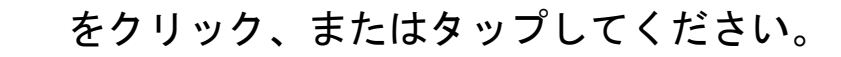

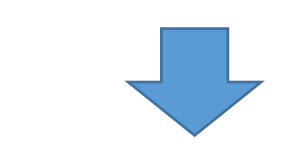

または

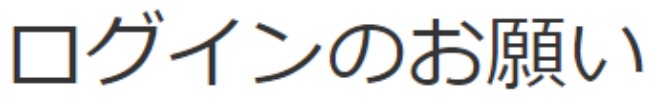

講座のお申し込みにはログインが必要です。個人番号およびパスワードを入力しログインしてください。 当ホームページのご利用が初めての方は、「ご利用登録」にお進みください。

マイページ

| 個人番号(6又は7桁)                                                             |                                                             |                               |
|-------------------------------------------------------------------------|-------------------------------------------------------------|-------------------------------|
| パスワード                                                                   |                                                             |                               |
|                                                                         | ログイン                                                        |                               |
|                                                                         | <u>パスワードをお忘れの方</u>                                          |                               |
| ご利用登録                                                                   | 個人番号をお忘れの方                                                  |                               |
| はじめて池袋コミュニティ・カレッジをご利用<br>すでに池袋コミュティ・カレッジをご利用にな<br>名前、電話番号を入力して、「ご利用登録」を | 月になる方は、「新規にご利用登録」を押して<br>⋧ったことがある方は、会員証や受講証に記載<br>⊵押してください。 | ください。<br>されています個人番号と、登録されているお |

※ご入会されていない方でも、公開講座などの受講により個人番号がある場合がありますので、ご不明の場合はお問い合わせください。

池袋コミュニティ・カレッジ TEL:03-5949-5486

| はじめて池袋コミュニティ・カレッジを<br>ご利用される方 | 池袋コミ<br>ご利用で        | ミュニティ・カレッジを<br>されたことがある方<br>季号をお持ちの方)           | 個人番号をお持ちの方けっチラ                                                                                    |
|-------------------------------|---------------------|-------------------------------------------------|---------------------------------------------------------------------------------------------------|
| お客様情報の入力画面へ移動します              |                     |                                                 | 八日 与 と 03 日 う 00 7 1 は コ う う<br>※体験や受講の予約をしたことがある方<br>は個人番号が発行されております。                            |
| 新規にご利用登録                      | 個人番号<br>(6又は7<br>桁) | ※すでにWeb以外のお手続き方法でご利用いただ<br>き、個人番号をお持ちの方は入力ください。 | <ul> <li>・過去に体験、受講の予約されたことがある方</li> <li>・体験、受講の予約後、キャンセルした方</li> <li>・電話でお申し込み後、決算をする方</li> </ul> |
|                               | ***                 |                                                 | L                                                                                                 |

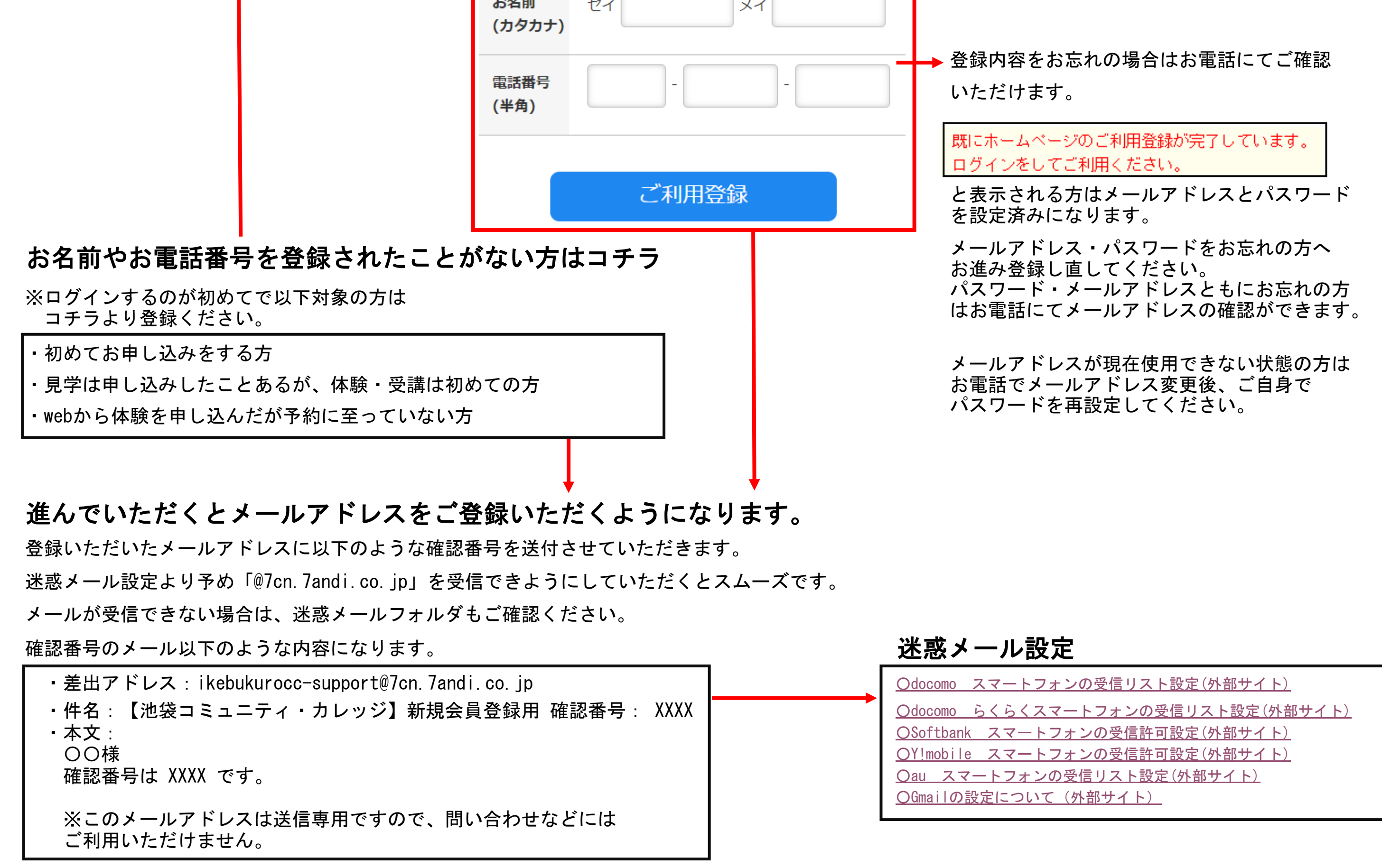